# iTrent Employee Self Service – Other Leave

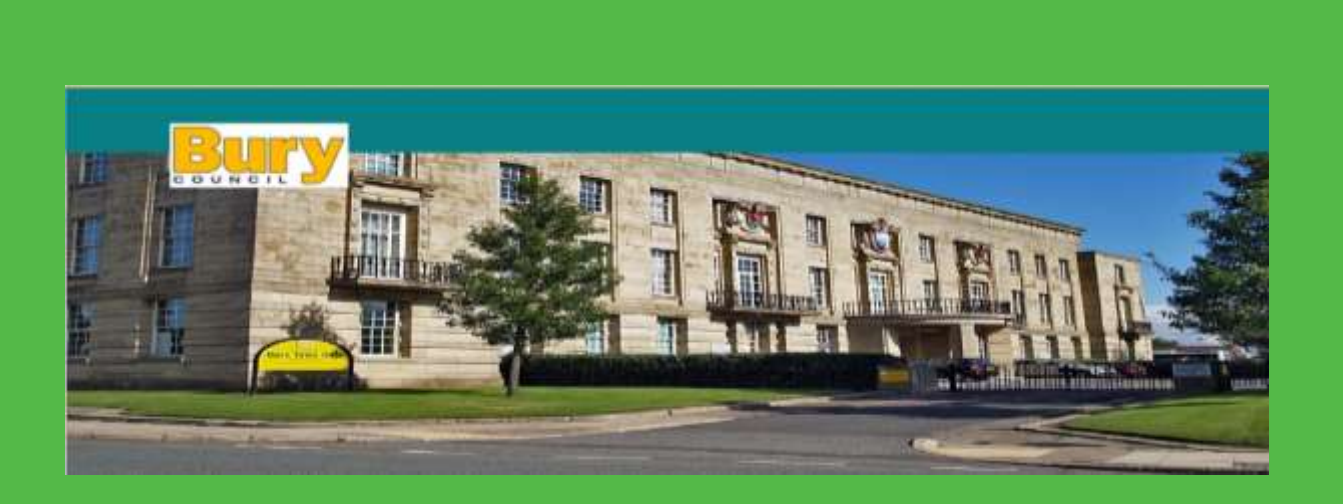

BURY METROPOLITAN BOROUGH COUNCIL

#### CONTENTS

| Other Leave Overview/PROCESS                             |   |
|----------------------------------------------------------|---|
| Unpaid Leave2                                            |   |
| Overview Of Process - Other Leave - Family Friendly Type |   |
| How To – Request 'Other' Leave                           |   |
| Request Other Leave - More Than One Day4                 | ŀ |
| Request Other Leave - One Day                            | , |
| Request Other Leave - Part Day                           | , |
| How To – Amend or Delete Other Leave6                    | , |
| How to View Absence Calendar                             | , |
| Roles and Responsibilities                               |   |
| Process                                                  |   |
| Who٤                                                     | 5 |

#### **OTHER LEAVE OVERVIEW/PROCESS**

Other Leave in iTrent covers both paid and unpaid absences which are not annual leave, sickness, or family friendly initiatives such as maternity, paternity, adoption.

Other leave includes:

- Cllr Duties
- Election Duties
- Foster Care Appointments
- Adoption Scheme Appointments
- Authorised Absence (Special Leave Paid Additional)
- Jury Service
- Maternity Support Leave
- Parental Bereavement Leave
- Public Duties
- Special Leave A Personal and Domestic (Emergency Support)
- Special Leave B Other
- Special Leave Coronavirus
- Study/Exam Leave
- Unpaid Support Authorised Absence
- Unpaid Teachers Authorised Absence
- Volunteer / Reserve Forces
- Employee Volunteering Leave
- Flexi

Employees can request other leave in adhoc hours, half days/shifts (AM/PM) and whole days/shifts. Managers are also able to do this on an employee's behalf.

When a request is submitted via Employee Self Service (ESS), an automated email triggers to the Reporting Manager (or designated Officer) to review the request and either authorise or reject. They will also check the employee has not exhausted their entitlement of that particular type of leave (detailed in HR policies).

An email will then trigger to the employee to confirm or reject the request.

#### UNPAID LEAVE

Unpaid leave (Career Break and adhoc days or hours of other unpaid leave) if requested will result in pay being automatically deducted - therefore care should be taken when requesting this type of absence.

It is important due to the calculations of unpaid leave that only Teaching Staff use the unpaid leave type 'Unpaid Teacher' and all other employees use the 'Unpaid Support' option, otherwise incorrect deductions will arise.

## FAMILY FRIENDLY OTHER LEAVE

- Family Friendly leave recorded under Other Leave in iTrent includes:
  - o Foster Carer Placement
  - Maternity Support
  - o Career Break
- To request the F/F Leave above requires the completion of the F/F Application Form in ESS Employment Section
- Refer to the Guide for Family Friendly Leave for guidance

# HOW TO - REQUEST 'OTHER' LEAVE

Within the Home page or the My time section select 'add other absence':

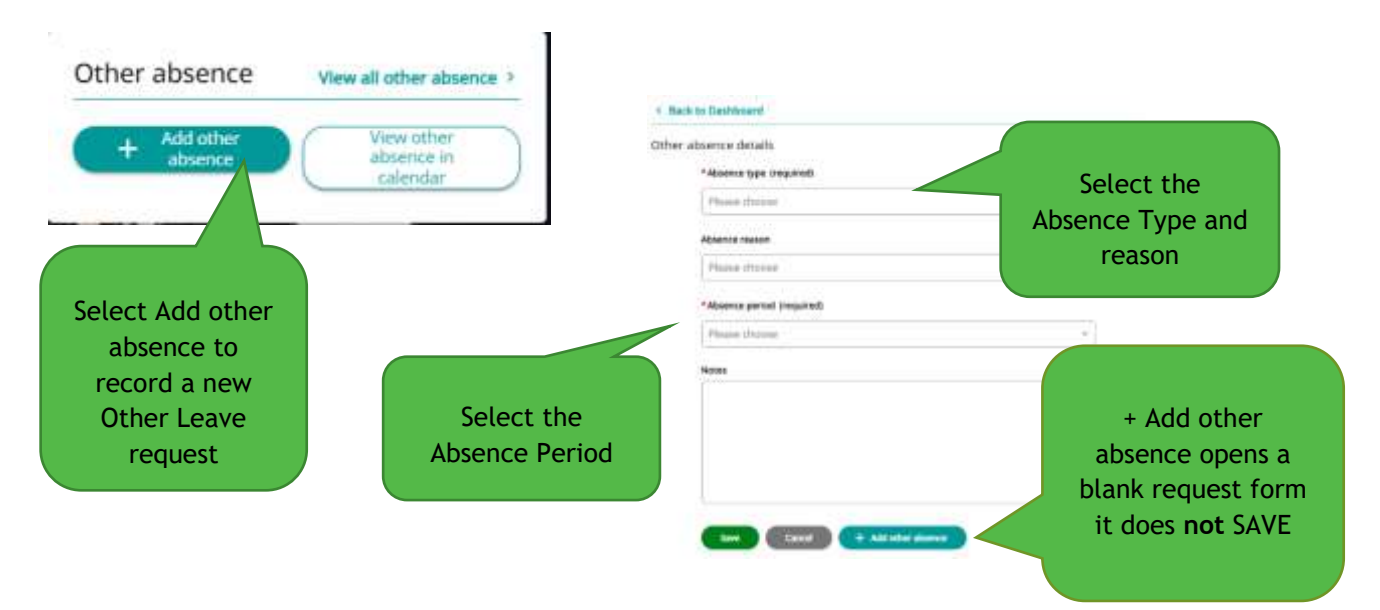

### **REQUEST OTHER LEAVE - MORE THAN ONE DAY**

Enter the start and end date of the absence and the system will deduct from the entitlement. The number of hours deducted are in line with those recorded in your standard work pattern in itrent.

|                                                      | Other absence details                                      |                                              |
|------------------------------------------------------|------------------------------------------------------------|----------------------------------------------|
|                                                      | *Absence type (required)                                   |                                              |
|                                                      | MHR_Special Leave_Emergency Support # +                    | ]                                            |
|                                                      | Absence reason                                             |                                              |
|                                                      | Other - Illness of person who stands in loco parentis * .+ | ]                                            |
|                                                      | Hide absence reason                                        |                                              |
|                                                      | * Absence period (/required)                               |                                              |
| Enter the first                                      | More than one day a -                                      |                                              |
| day of the<br>absence                                | Start date (dd/mm/yyyy) (required)                         | If you plan to work<br>part of the first day |
|                                                      | * Full or part day (required)                              | select PM or specify                         |
|                                                      | Full day = =                                               | time                                         |
| Enter the last                                       | End date (dd/mm/yyyy) (required)                           |                                              |
| date of the                                          | *Full or part day (required)                               | If you plan to work                          |
| absence                                              | Full day x +                                               | part of the last day                         |
|                                                      | Notes                                                      | select AM or specify<br>time                 |
| Enter notes to<br>support the<br>request and<br>SAVE | Sere Careira + Add other Alexence                          | + Add other<br>absence to open a             |
|                                                      |                                                            | blank request form                           |

When specifying the time this is for information only and is not used to calculate the hours taken. Please ensure you enter in hours and minutes the hours to be taken off HH:MM

| <ul> <li>Morning or Afternoon (required)</li> </ul> |     |                 |
|-----------------------------------------------------|-----|-----------------|
| Specify time                                        | х т |                 |
| Start time (hhonm)                                  |     |                 |
|                                                     | ]   |                 |
| Hours absent                                        |     | Enter Hours and |
|                                                     |     | Minutes to take |
| End time (hh:mm)                                    |     | off in HH:MM    |
|                                                     |     | format          |
|                                                     |     |                 |

#### **REQUEST OTHER LEAVE - ONE DAY**

| Enter Full day<br>to request one<br>day off | < Back to Darbboard Other absence details *Absence type (required)                                                           |
|---------------------------------------------|----------------------------------------------------------------------------------------------------|
|                                             | MHR_Public Duties =   Assence reason  Oher - School Governor =   Hele absence reason  *Atsance period (required)  Full day = |
|                                             | • Start date (ddf/www/yyy)) bresulted)<br>Note: Enter the date in<br>format<br>DD/MM/YYYY and<br>Save                        |
|                                             | Ere Canal + Add after dawns                                                                                                  |

#### **REQUEST OTHER LEAVE - PART DAY**

Enter as Half Day AM/PM or specify the exact hours and minutes to deduct from the entitlement or to reduce the pay if the request is for unpaid leave. AM or PM will deduct half the standard work pattern hours for the day. The Hours absent field for part day absences affects the deduction / calc of unpaid leave.

| C Back to Dashthoard                                      |                                                     |                                                                   | C Back to Dashbaant                                                                               |                                                     |  |
|-----------------------------------------------------------|-----------------------------------------------------|-------------------------------------------------------------------|---------------------------------------------------------------------------------------------------|-----------------------------------------------------|--|
| Other absence details                                     |                                                     |                                                                   | Other absence details -  "Absence tope insuland                                                   |                                                     |  |
|                                                           | *Absence type (required)                            |                                                                   | MHR, Support Special Leave_Other                                                                  | 1 A                                                 |  |
|                                                           | Absence reason                                      |                                                                   | Absence reason                                                                                    |                                                     |  |
|                                                           | Other - Panel Meetings                              | Select Part Day                                                   | Hide absence reason     Ansence served.                                                           | Part Day morning or<br>afternoon will deduct        |  |
|                                                           | *Absence period (required)<br>Part day              |                                                                   | Partological and the nours on the standard pattern                                                | standard pattern                                    |  |
|                                                           | * Scart date (JBD/mm/syyy) (Irrepaired)             |                                                                   | <ul> <li>Stand date (Address/yopp) (respanded)</li> <li>Marring or Afternoon (respand)</li> </ul> |                                                     |  |
|                                                           | * Morning or Afformation (required)<br>Specify sime | * *                                                               | Mannerg                                                                                           | A.+                                                 |  |
| Enter the<br>date and<br>specify tim<br>if not AM o<br>PM | ersubsent<br>or Hima (Mirwei)                       | Ensure the hours<br>and minutes<br>absent are<br>entered in HH:MM |                                                                                                   | + Add other<br>absence open a<br>blank request form |  |
|                                                           |                                                     |                                                                   |                                                                                                   |                                                     |  |

## HOW TO - AMEND OR DELETE OTHER LEAVE

Employee's are unable to amend or delete other leave where the start date is in the past. The employee will need to ask their manager to correct these. Employees wanting to amend requests for Family Friendly leave (which are applied for using questionnaires) should submit a New Application form to change the detail or a Cancel Family Friendly Leave questionnaire for the request to be deleted.

An employee can edit future 'Other' Leave requests excluding those above:

Select View all other absence, amend the status to ALL and Search to display all Other Leave. Requests authorised and those awaiting authorisation display as default:

- Awaiting authorisation, the request has not been approved by the manager
- Authorised: the request has been approved by the manager
- Not authorised: the request has been rejected by the manager, speak to the manager to check reasons and suitable alternative dates
- Not applicable: the request is approved and entered by HR or the manager

|                      | Other a                      | Add other<br>absence                   | View all othe<br>View c<br>absen<br>caler | other<br>ce in<br>dar   |             | Select View all other absence                            |
|----------------------|------------------------------|----------------------------------------|-------------------------------------------|-------------------------|-------------|----------------------------------------------------------|
| < Back to            | Dashboard                    |                                        |                                           |                         |             |                                                          |
| Absence re           | ecords<br>thing with notifie | r Start dans nor End das               | e will return all at                      | illinos.                |             | Select Type and Status<br>All to display all<br>requests |
| -All<br>01/01/2022   |                              |                                        | all<br>End skee (dd/mm/y                  | 22/0                    |             |                                                          |
| Start date +         | End Date Or                  | ration Type                            | Failton                                   | Status                  | Atlachments | Enter date range<br>and Search                           |
| III MAY 2022         | 111 May 2022                 | An-R Baction Daller                    | Alter                                     | Acating<br>Activitation | æ           |                                                          |
| 21 Main 2022<br>Aliq | 21 Per 2012                  | MHT_Support Specific (sping_Other      | Adar                                      | American                |             |                                                          |
| 18 Feb 3023          | 2176920                      | Anne, Special<br>Leave, Britangeray Sc | ant Are                                   | No. automost            | æ1)         | Status of                                                |
| 11 pr. 2121          | Sele<br>date                 | ect the futur<br>ed absence t<br>amend | re<br>co                                  | Not approache           |             | request                                                  |

If a request is amended it will be issued to the line manager to approve. When the task is actioned by the manager the employee will be notified of the decision by email. If an absence is deleted the manager and employee are notified of the deleted dates/times.

|                                       | 1 Berle In Appende Hearth            |                |
|---------------------------------------|--------------------------------------|----------------|
|                                       | Other absence datails                |                |
|                                       | *Alissence type (required)           |                |
|                                       | MHE_Elector During                   | + +            |
|                                       | Allowance research                   |                |
|                                       | nini.                                | Y *            |
|                                       | - Mildle alteria to court            |                |
|                                       | *Alsonon pariat (mquared)            |                |
|                                       | Full day                             | ÷              |
| · · · · · · · · · · · · · · · · · · · | + start dass (dd/non/ppy) (required) |                |
| Overtype the                          | bi/mi/2022 📷                         |                |
| details as                            | Poster                               |                |
| required and                          | Amin:(0.001/2022)-(Current)          |                |
| Constant                              | -                                    | <b>T</b>       |
| Save changes                          |                                      | To cancel the  |
|                                       |                                      | request select |
|                                       |                                      | delete and     |
|                                       |                                      |                |
|                                       |                                      | CONTIRM OK     |
|                                       | Authorisation                        |                |
|                                       | Annual Management                    |                |
|                                       |                                      | deri alamini   |
|                                       |                                      |                |

To view the full absence dates held in iTrent for family friendly leave, annual leave, other leave and sickness the employee should view the Absence Calendar.

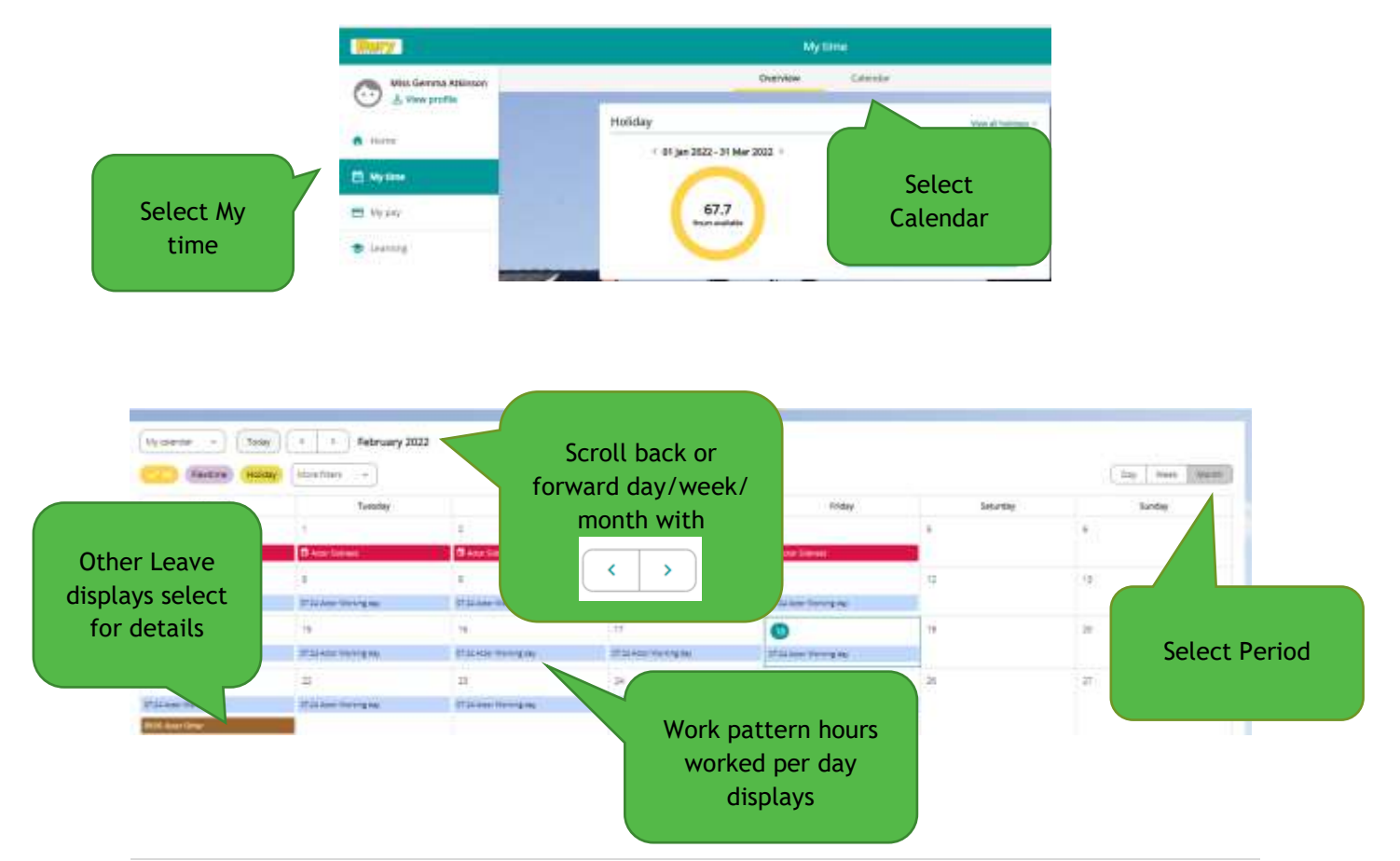

# ROLES AND RESPONSIBILITIES

| PROCESS                                                                                                    | WHO                                            |
|----------------------------------------------------------------------------------------------------|------------------------------------------------|
| Request for Other Leave                                                                                                    | Employee                                       |
| Amend Other Leave in future                                                                                                  | Employee                                       |
| Amend historical other leave                                                                                                 | Manager                                        |
| Changes to family friendly Other Leave<br>Application                                                                        | Employee completes Cancel/New application form |
| Family Friendly Other Leave entered and<br>updated (inc Career Break, Foster Carer<br>Placement and Maternity Support Leave) | hrtransactionalservices@bury.gov.uk            |
| Absence Pay queries                                                                                                    | payroll@bury.gov.uk                            |
| Other leave requests approved by                                                                                             | Manager                                        |
| Historical Other leave requests edited by                                                                                    | Manager                                        |
| Permanent change to work pattern                                                                                             | hrtransactionalservices@bury.gov.uk            |
| Pattern override for specific absence                                                                                        | Manager                                        |
| Monitor number of hours claimed of<br>absence type – Other Leave Entitlement                                                 | Manager                                        |
| Run absence history search                                                                                                   | Manager                                        |
| Run Other Absence Entitlement Reports for managers                                                                           | TrentHR@bury.gov.uk                            |
| Other Leave types and entitlement tables set up                                                                              | TrentHR@bury.gov.uk                            |
| Other Absence Schemes and Unpaid Leave<br>Elements set up against employee positions                                         | TrentHR@bury.gov.uk                            |